### RADIODETECTION

## RD1100 Quick Start Guide – Assembly Procedure

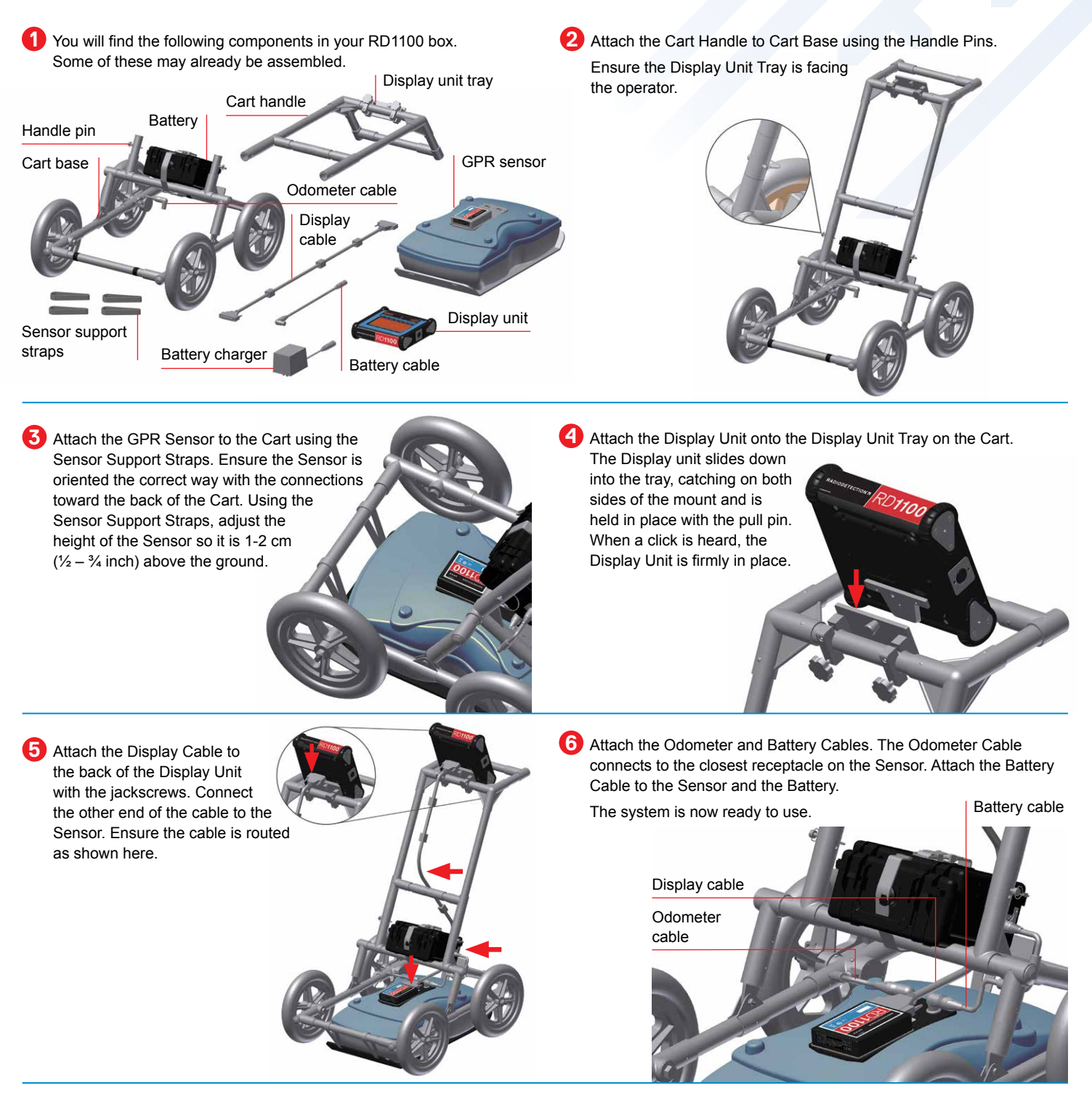

Radiodetection Ltd. (UK) Western Drive, Bristol BS14 0AF, UK. Tel: +44 (0) 117 976 7776 rd.sales.uk@spx.com Radiodetection 28 Tower Road, Raymond, Maine 04071, USA. Tel: +1 (207) 655 8525 Toll Free: +1 (877) 247 3797 rd.sales.us@spx.com To find your local office, please visit: www.radiodetection.com

Copyright © 2016 Radiodetection Ltd. All rights reserved. Radiodetection is a subsidiary of SPX Corporation. Radiodetection and RD1100 are trademarks of Radiodetection in the United States and/or other countries. Due to a policy of continued development, we reserve the right to alter or amend any published specification without notice. This document may not be copied, reproduced, transmitted, modified or used, in whole or in part, without the prior written consent of Radiodetection Ltd.

# **RD1100** Quick Start Guide – Operation

#### Start

To start the RD1100, press the power button on the Display Unit. The first time you turn the system on, it will run through a start-up wizard to configure the system, then it will restart. Once bootup is complete, and every subsequent bootup, you will see the following screen:

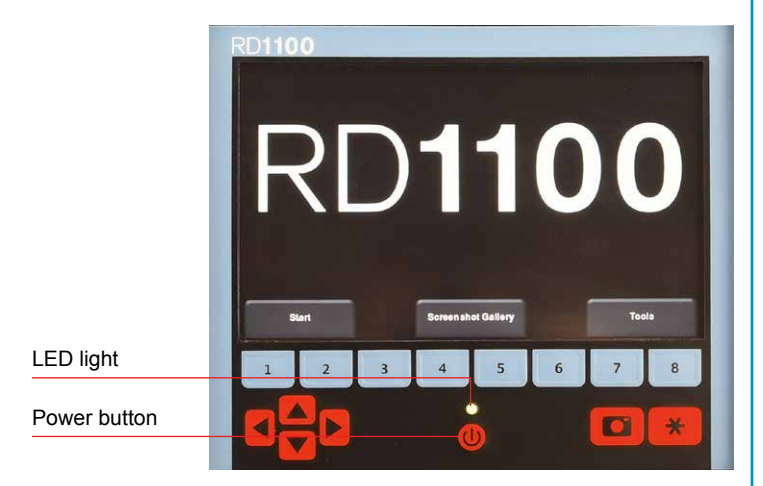

Swipe your finger from the top of the screen towards the bottom. This will show a drop-down menu displaying date, battery level, GPS status and Wi-Fi status. To close the drop-down menu, touch anywhere on the screen below the menu.

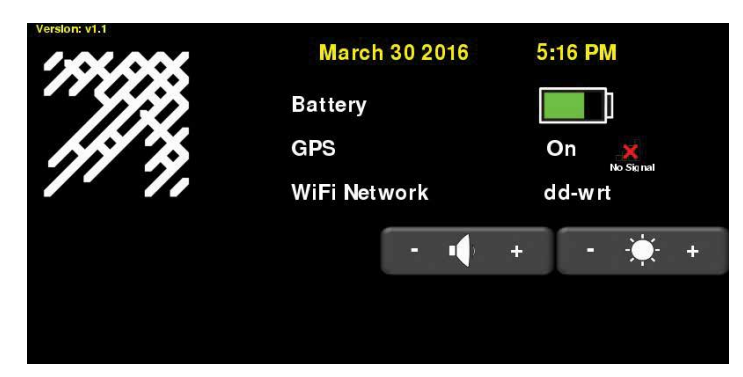

#### Data Collection

From the main screen, press Start to start acquiring data.

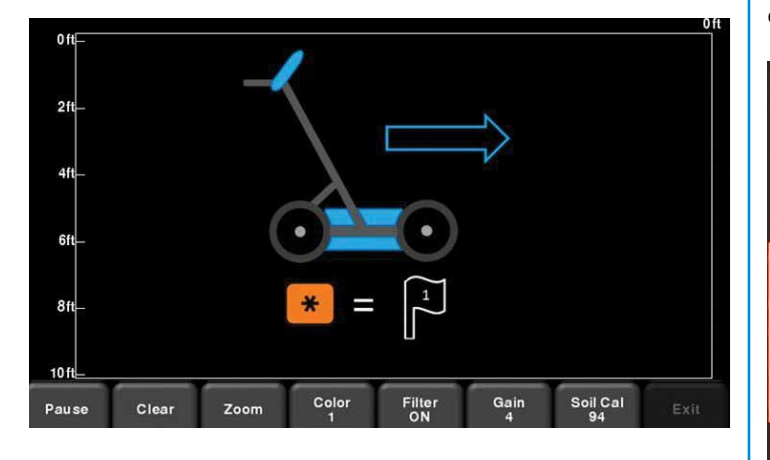

You are ready to start collecting data by simply pushing the system. The data scrolls from right to left.

When you cross an object of interest, move the system back along the same path until the red vertical line is exactly over the response (typically a hyperbola). Now the unit is physically over that object. You can put a mark on the ground and continue surveying.

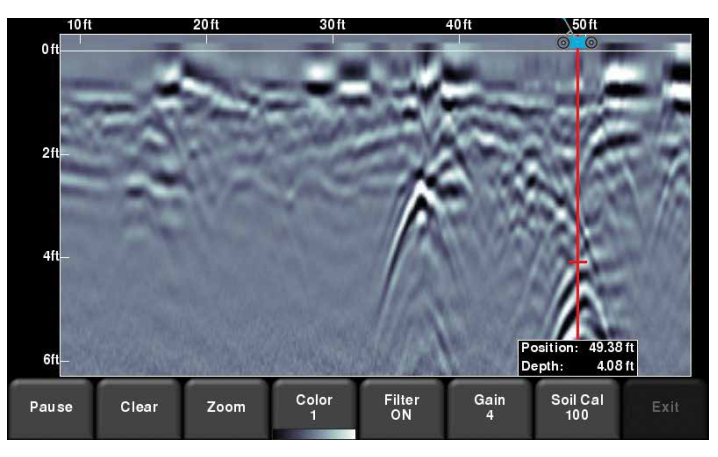

The menu at the bottom of the screen allows you to change viewing parameters, such as gain, filter, colour and zooming (for depth and horizontal position).

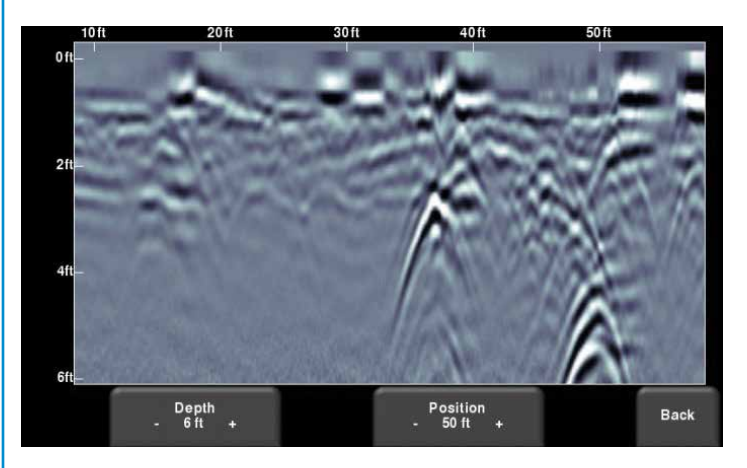

Press the Camera button on the display unit to save an image of the data on the screen. This is saved as a screenshot (.JPG) file. These images can be accessed via the Screenshot Gallery from the main screen.

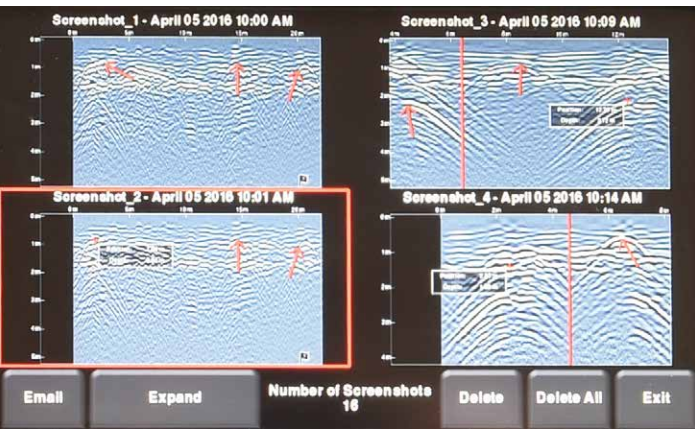